# PLE TALK Pocket

# "PLEXTALK Pocket" -verkkosoittimen pikaopas

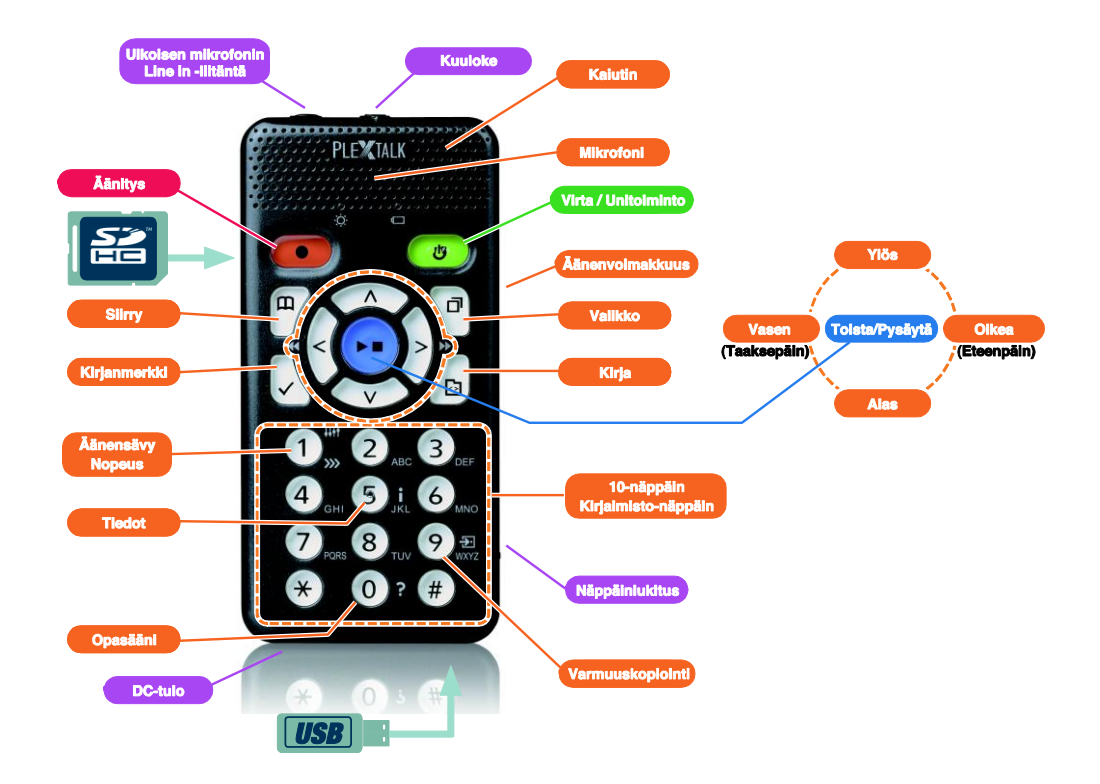

### PLEXTALK Pocketin asetukset

1. Käännä PLEXTALK Pocket ympäri. Varmista, että kaksi pientä uloketta ovat ylhäällä. Paina PLEXTALK Pocketin pohjassa olevaa suorakulmaista painiketta ja aseta toisen käden sormi PLEXTALK Pocketin keskellä olevien kahden viivan päälle. Paina sitten molemmin käsin ja liu'uta kantta laitteen pohjaan päin. Irrota kansi kokonaan. (kuva 1)

2. Pidä akkua vasemmassa kädessä ja varmista, että sen kaksi uloketta on oikealla puolella ja yksi pieni uloke on alhaalla vasemmalla. (kuva 2)

3. Työnnä akku PLEXTALK Pocketiin oikealta puolelta. Jos yrität laittaa akun vasemmalta, akku osuu soittimen osaan ja sen asennus ei onnistu. (kuva 3)

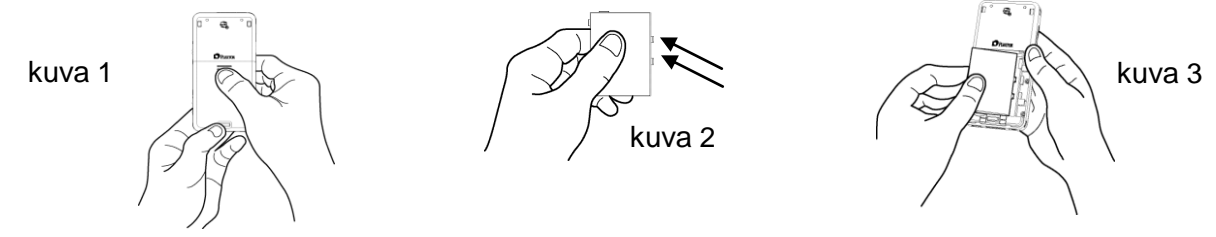

4. Sulje akkukansi. Aseta kansi noin 5 mm suljettua asentoa alemmaksi. Liu'uta kantta ylöspäin. Varmista, että kansi lukittuu automaattisesti. (kuva 4)

5. Käännä PLEXTALK Pocket ympäri, jolloin etukansi tulee ylöspäin. Kytke virta-adapteri alhaalla vasemmalla olevaan liitäntään. (kuva 5)

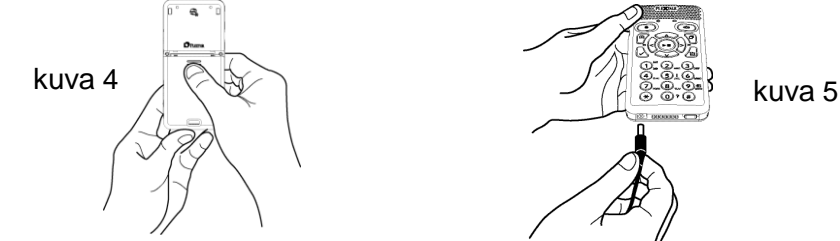

6. Kytke PLEXTALK Pocket päälle pitämällä Virtanäppäintä painettuna.

#### Näppäinten kuvaus

Virtapainike:

Kytke virta PÄÄLLE: Paina virtapainiketta ja pidä sitä painettuna.

**Kytke virta POIS**: Saat PLEXTALK Pocketin virransäästötilaan pitämällä virtapainiketta alhaalla. Vapauta painike, kun olet saanut "Virransäästö"-ilmoituksen. Katkaise virta painamalla painiketta edelleen vielä muutaman sekunnin ajan, kunnes kuulet "Virta pois" -ilmoituksen.

- **Unitoiminto**: Kun PLEXTALK Pocket on päällä, voit valita unitoiminnon painamalla nopeasti virtapainiketta. Voit valita ajan 15 minuutista 2 tuntiin.
- Äänitys-painike: Painamalla tätä nopeasti aktivoit DAISY-muokkaustilan. Kun painat painiketta uudelleen, laite käynnistää äänityksen muistikortille tai USB-laitteeseen. Kun pidät painiketta painettuna, voit äänittää "saneluja", jotka tallennetaan soittimen sisäiseen muistiin.
- **Toista/Pysäytä-painike**: Tällä painikkeella käynnistetään ja pysäytetään toisto ja lisäksi vahvistetaan valikkokohteiden valinnat.
- **Nuolinäppäimet**: Valitse taso Ylös- ja Alas-painikkeilla. Kun taso on määritetty, voit valita valikkokohteet Vasen- tai Oikea-painikkeilla.
- **Kirjanmerkki-painike**: Painamalla tätä kerran pääset kirjanmerkkiin. Painamalla painiketta kaksi kertaa voit luoda uuden kirjanmerkin. Poista kirjanmerkki painamalla painiketta kolme kertaa.
- Valikko-painike: Tällä aktivoidaan valikko. Voit valita seuraavista: "muokkaa", "äänitysasetukset", "toistoasetukset", "kirjanmerkki", "äänimuistio", "podcast", "medianhallinta", "järjestelmäasetukset" ja "verkkoasetukset". Voit siirtyä näppäinten kuvaustilaan pitämällä valikko-painiketta alhaalla.
- **Kirja-painike**: Voit valita "Muistikortin", "USB-laitteen" ja "Äänimuistion". Valitse kirja valitusta mediasta käyttämällä Vasen- tai Oikea-painiketta. Ylös- tai Alas-painikkeen avulla voit valita kirjan "media", "kansio", "kirja" tai "tiedosto" -tasolla.
- Siirry-painike: Voit siirtyä suoraan sivulle tai otsikkoon, hakea prosenttimäärän tai hakusanan perusteella DAISY-kirjasta. Voit siirtyä musiikkiraitaan tai -kokoelmaan tai hakea tekstitiedostosta prosenttimäärän tai hakusanan perusteella. Siirry-painikkeen

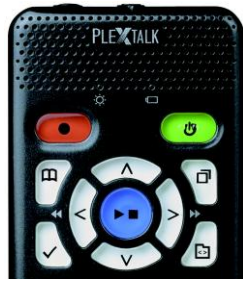

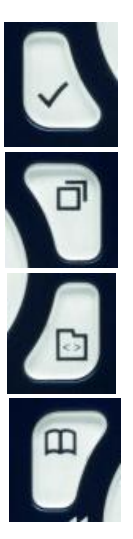

jälkeen on aina tultava numero ja Toista/Pysäytä-painike.

Numeronäppäimistö

**Nopeuden asetus**: Paina kerran numeronäppäintä 1 asettaaksesi nopeuden. Sen jälkeen voit lisätä tai vähentää puhenopeutta Ylös- tai Alas-painikkeen avulla.

Äänensävyn asetus: Paina näppäintä 1 kaksi kertaa asettaaksesi äänensävyn. Sen jälkeen voit muuttaa äänensävyä Ylös- tai Alas-painikkeella.

**Tiedot**: Näppäimellä 5 saat tiedot akusta, verkosta, latauksesta, nykyisestä kirjasta ja niin edelleen. Kun pidät näppäintä 5 alhaalla, aika ja päivämäärä ilmoitetaan.

Varmuuskopiointi: Käynnistä varmuuskopiointi lähdemediasta kohdemediaan painamalla näppäintä 9.

Opasääni: Aktivoi opasääni painamalla näppäintä 0.

Enter: Painamalla ruutunäppäintä voit vahvistaa kirjan, kirjanmerkin, valikkovaihtoehtojen ja muiden vastaavien valinnan.

**Peruuta**: Peruuta kirjan, kirjanmerkin, valikkovaihtoehtojen ja muiden vastaavien valinta painamalla tähtipainiketta.

# Esimerkkejä

#### DAISY-kirjan, audiotiedoston tai tekstitiedoston toistaminen muistikortilta

- Laita muistikortti PLEXTALK Pocket -soittimeen.
- Paina Toista/Pysäytä-painiketta, kirjan toisto käynnistyy.

- Jos haluat kuunnella muistikortilta jonkin toisen kirjan, paina Kirja-painiketta ja valitse kirja Vasen- tai Oikea-painikkeella.

- Pysäytä toisto painamalla Toista/Pysäytä-painiketta.
- Pikakelaa eteenpäin pitämällä Oikea-painiketta painettuna.
- Pikakelaa taaksepäin pitämällä Vasen-painiketta painettuna.
- Valitse navigointitaso painamalla Ylös- tai Alas-painiketta. Sen jälkeen voit liikkua taaksepäin tai eteenpäin valitulla tasolla Vasen- tai Oikea-painikkeella.
- Voit selata tiedostossa seuraavia kohteita käyttämällä neljää nuolipainiketta.
  DAISY-kirja: Otsikko, Ryhmä, Sivu, Lause, 10 minuutta, 30 sekuntia, Kirjanmerkki Äänitiedosto: Kokoelma, Raita, 10 minuutta, 30 sekuntia, Kirjanmerkki

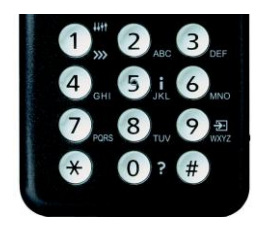

Tekstitiedosto: Näyttö, Kappale, Rivi, Lause, Tavaa, Sana, Merkki, Kirjanmerkki

#### Äänitys (luokka, konferenssi jne.)

- Valitse ennen äänitystä muistikortti tai USB, johon haluat tallentaa audiotiedoston.
- Paina Äänitys-painiketta lyhyesti. Nyt olet DAISY-muokkaustilassa.

- Voit määrittää äänitysasetukset valikossa. Jos haluat käyttää äänityksessä oletusasetuksia, paina uudelleen Äänitys-painiketta.

- Voit keskeyttää äänityksen painamalla uudelleen Äänitys-painiketta.
- Pysäytä äänitys painamalla Toista/Pysäytä painiketta.
- Äänitetyt kirjat ryhmitetään "Äänitteet"-luokkaan".

### Äänimuistion luominen (enintään 1 minuutti yhtä äänimuistiinpanoa kohden)

- Pidä Äänitys-painiketta alhaalla ja puhu mikrofoniin. Äänimuistiinpanot tallennetaan soittimen sisäiseen muistiin. Varmuuskopiointi lähdemediasta kohdemediaan

## - Liitä lähdemedia ja kohdemedia soittimeen.

- Valitse lähdemediasta varmuuskopioitava kirja.
- Paina näppäintä 9 aloittaaksesi varmuuskopioinnin. Noudata ääniopasteita.

## USB-laitteen liittäminen

- Kytke USB-kaapelin (lyhyt) pienempi liitin soittimeen.
- Kytke USB-kaapelin suurempi liitin USB-muistiin.
- Liitä USB-laite käyttämällä USB-laitteen mukana toimitettua USB-kaapelia.

#### Liittäminen tietokoneeseen

- Liitä USB-kaapelin (pitkä) pieni liitin soittimeen.
- Liitä suurempi liitin tietokoneeseen. Tietoja voidaan siirtää tietokoneesta.

## Langattoman verkon asettaminen ja yhteyden luominen

- Paina Valikko-painiketta ja valitse "Verkkoasetukset".
- Valitse "Langattoman verkkoyhteyden asetukset" ja sitten "Käytettävissä oleva langaton verkko".
- PLEXTALK Pocket ilmoittaa käytettävissä olevat langattomat verkot. Valitse Vasen- tai Oikea-painikkeella langaton verkko, jonka asetuksia haluat muuttaa, ja paina lopuksi Enter-painiketta.
- Asetussarjoja on useita, kuten suojausasetukset. Noudata ääniopasteita.

- Kun asetukset ovat valmiit, PLEXTALK Pocket yrittää luoda yhteyden asettamaasi langattomaan verkkoon. Podcast-syötteiden tallennus "PLEXTALK Transfer " -ohjelman avulla

- Asenna "PLEXTALK Transfer" -ohjelma.
- Käynnistä "PLEXTALK Transfer" -ohjelma ja liitä PLEXTALK Pocket tietokoneeseesi.
- Valitse "Podcast-syötteiden hallinta" "Sisältölaji"-alasvetovalikosta.
- Siirry valikossa kohtaan "Tiedosto" ja valitse "Uusi Podcast-syöte".
- Syötä podcast-syötteen URL ja paina "OK" -painiketta.
- Kun olet tallentanut podcast-syötteet, irrota PLEXTALK Pocket tietokoneesta.

#### Jaksojen lataus ja kuuntelu

- Paina Kirja-painiketta valitaksesi haluamasi podcast-syötteen.
- Paina Valikko-painiketta ja valitse sitten "Podcast". Valitse sitten "Päivitä jaksoluettelo".
- Jaksoluettelon päivityksen jälkeen valitse Vasen- tai Oikea-painikkeella uusi jakso ja paina sitten Toista/Pysäytä-painiketta. Lataus käynnistyy.
- Jakson lataamisen jälkeen voit käynnistää toiston painamalla Toista/Pysäytä-painiketta.

#### Nettiradioasemien tallentaminen "PLEXTALK Transfer" -ohjelman avulla

- Käynnistä "PLEXTALK Transfer" -ohjelma ja liitä PLEXTALK Pocket tietokoneeseesi.
- Valitse "Radioasemat" "Sisältölaji"-alasvetovalikosta.
- Siirry valikossa kohtaan "Tiedosto" ja valitse "Uusi radioasema".
- Kopioi radioaseman soittoluettelotiedoston URL. Liitä kopioimasi linkki "URL"-ruutuun. Voit syöttää radioasemalle haluamasi nimen Otsikko-ruutuun. Paina tämän jälkeen "OK"-painiketta.
- Kun olet tallentanut radioasemat, irrota PLEXTALK Pocket tietokoneesta.

#### Nettiradion kuuntelu

- Valitse haluamasi nettiradioasema painamalla Kirja-painiketta.
- Käynnistä striimaus painamalla Toista/Pysäytä-painiketta.

2013/09 PLEXTALK Pocket ver.6 709-1383-00